## **OJATALOGIC**

### Lynx<sup>™</sup> PDA Quick Start Guide

#### THE PACKAGE

The Lynx package includes the following items:

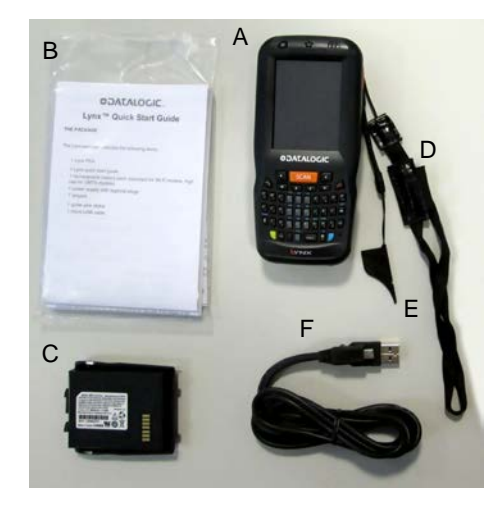

- A) Lynx PDA
- B) Quick Start Guide/ Safety and Regulatory Addendum/ Wavelink Avalanche Insert/ End User License Agreement (EULA) Sheet
- C) Rechargeable battery pack (standard @1800 mAh for Wi-Fi models, extended @3600 mAh for HSPA+ models)
- D) Lanyard
- E) Guitar pick stylus
- F) Micro-USB cable

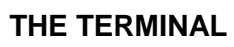

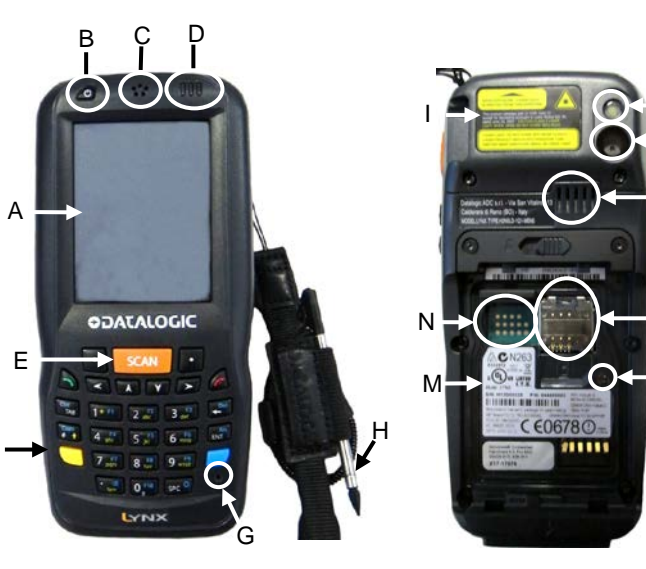

I) Laser safety label

L)

Flash

battery)

battery)

battery)

M) Product label (under

O) SIM card slot (under

N) MicroSD card slot (under

P) Reset key (under battery)

- ON/OFF power key Loudspeaker J) K) Color camera
- D) LEDs E) Front scan key
- F) Keyboard

Color display

A) B)

C)

G) Microphone

Receiver

H) Telescope stylus (not included in the box, please order it separately, p/n 94ACC0068)

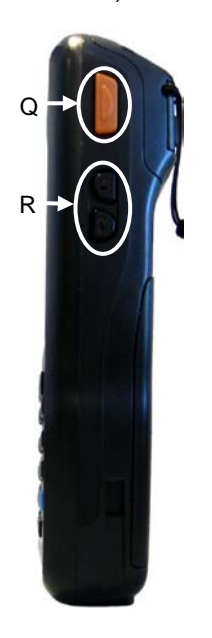

Q) Side scan key (right) R) Up/down volume keys

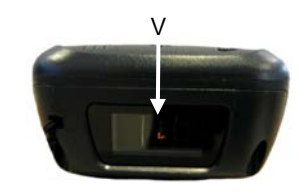

V) Data capture window

**KEYPADS** 

Alpha-Numeric Keyboard

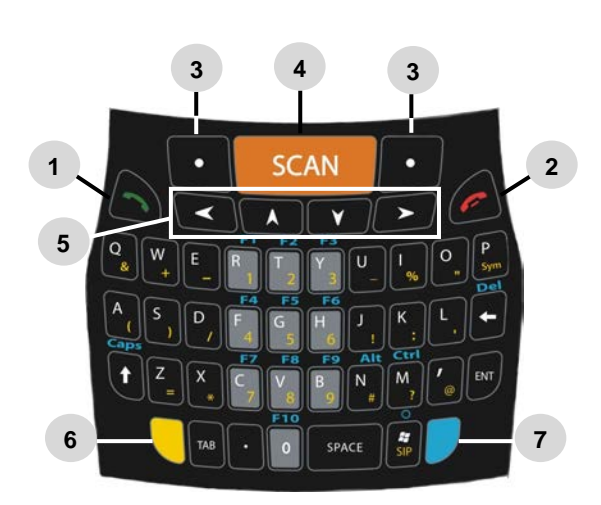

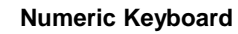

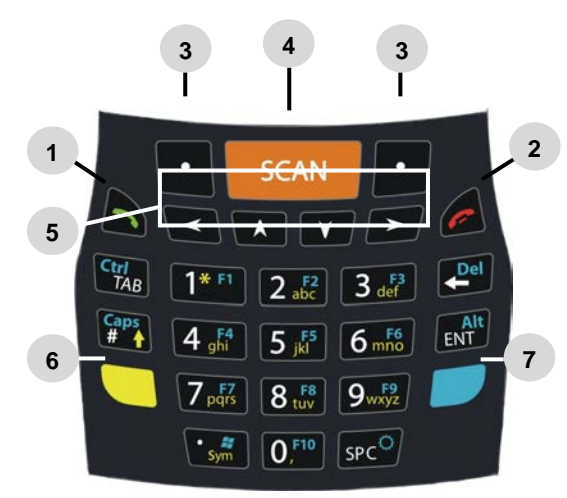

- 1. Call
- 2. End
- 3. Soft Key
- 4. Scan Key
- 5. Navigation Keys
- Yellow Modifier 6.
- Blue Modifier 7.
- S) Side scan key (left)
- T) Headset connector U)
- Micro-USB port for supplying power and data transfer (host/slave)

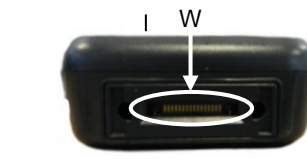

W) Handylink<sup>™</sup> connector (host/slave)

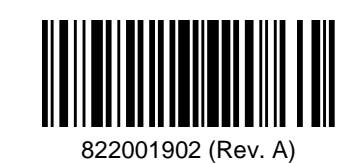

#### **GETTING STARTED**

#### Insert the Battery

First insert the bottom (contacts) and then the upper side of the battery pack into the slot. Press until the battery latch clicks.

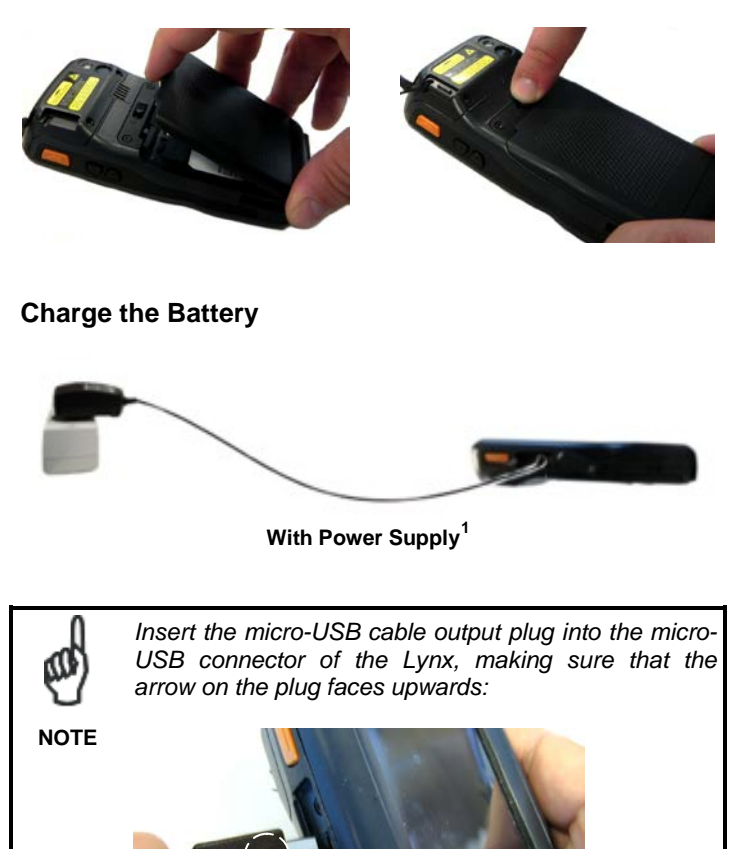

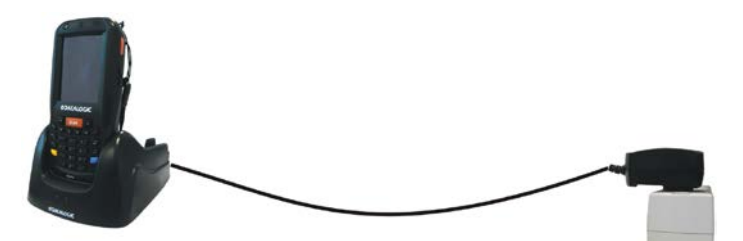

With Single Slot Dock

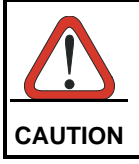

Do not use the Lynx until standard batteries are charged for minimum 4 hours and extended batteries are charged for minimum 6 hours.

<sup>&</sup>lt;sup>1</sup> This device is intended to be connected to a UL Listed/CSA Certified computer which supplies power directly to the Lynx, or else to be supplied by a UL Listed/CSA Certified Power Unit marked "Class 2" or LPS power source rated 5 V, 1.8 A, which supplies power directly to the Lynx via the power connector of the cable.

The package may include international plug adapters. The adapters must be plugged in the power supply before the power supply itself is plugged on the wall outlet.

#### SYNCHRONIZE YOUR DEVICE WITH THE PC

# Set up Synchronization using Windows $\ensuremath{\text{Mobile}}\xspace^{\ensuremath{\mathbb{R}}}$ Device Center

Windows Mobile Device Center is only compatible with Windows Vista and Windows 7; if you run Windows XP or earlier, you have to download Microsoft ActiveSync.

You can establish a connection to your Lynx through the following interfaces:

- USB either directly or through the Single Dock
- RS232 either directly (through the Datalogic 94A051972 HandyLink<sup>™</sup> cable) or through the Single Dock
- Bluetooth®

To establish a partnership between the Lynx and a host PC, start Windows Mobile® Device Center and follow the steps below:

- 1. Connect the Lynx to the host PC. Windows Mobile® Device Center configures itself and then opens.
- 2. On the license agreement screen, click Accept.
- 3. On the Windows Mobile Device Center's Home screen, click Set up your device.
- 4. Select the information types that you want to synchronize, then click Next.
- 5. Enter a device name and click Set Up.

When you finish the setup wizard, Windows Mobile Device Center synchronizes the PDA automatically. Microsoft® Office Outlook® emails and other information will appear on your device after synchronization.

#### Communicate with Host

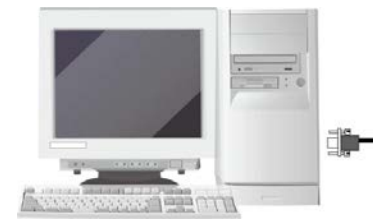

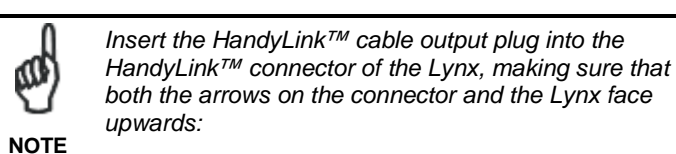

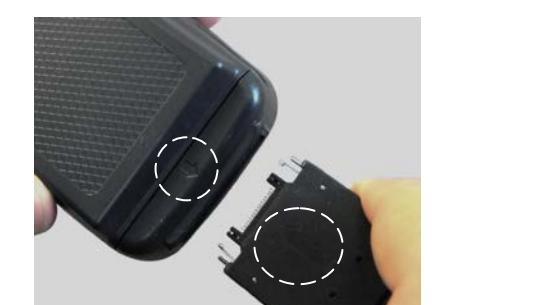

#### **INSTALLING A MICROSD CARD**

1. Turn off the Lynx and shift the battery latch to the left and remove the battery pack:

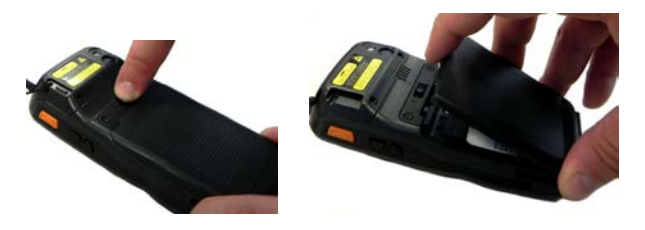

2. Open the card slot and insert the microSD card with the written part downward

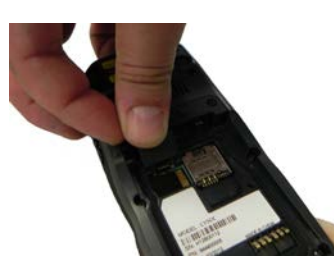

3. Shift the microSD card to the right to lock it into the cardholder; close the card slot:

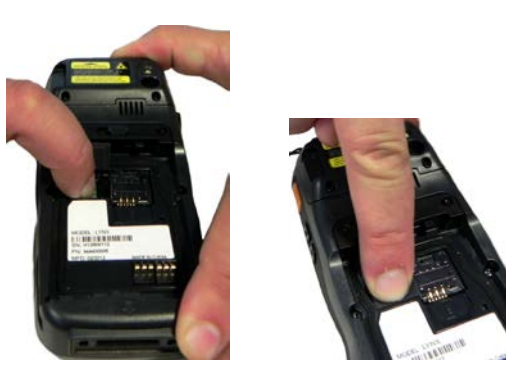

#### **INSTALLING A SIM CARD**

1. Turn off the Lynx and shift the battery latch to the left and remove the battery pack:

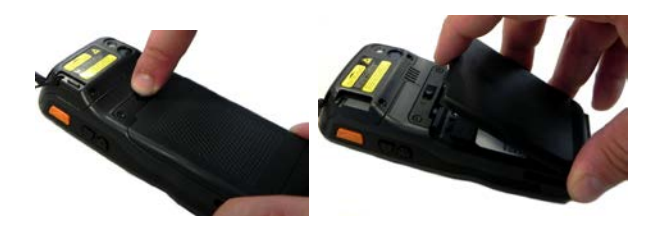

2. Insert the SIM card with the contacts downwards:

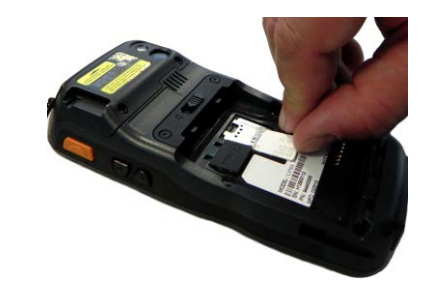

#### SCANNING AND IMAGING

Laser Data Capture

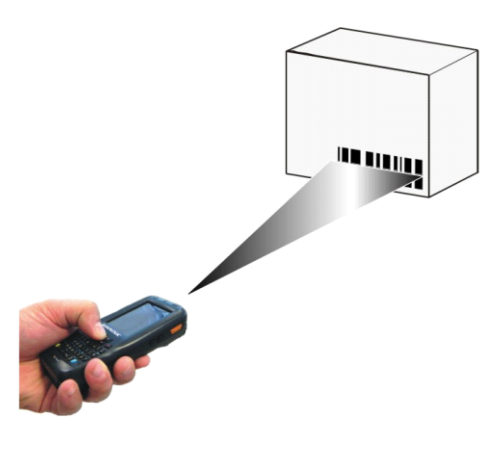

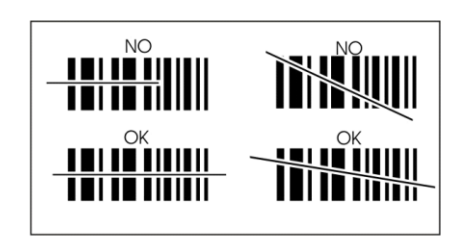

#### Imager Data Capture

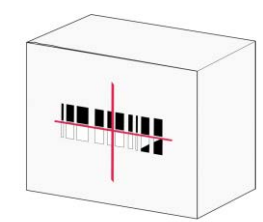

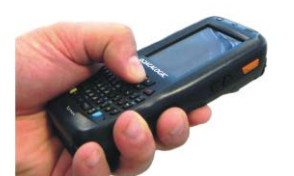

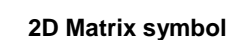

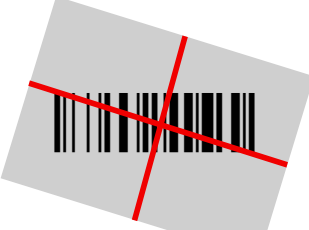

Linear barcode

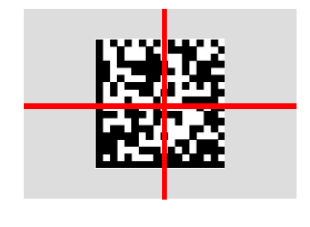

Relative Size and Location of Aiming System Pattern

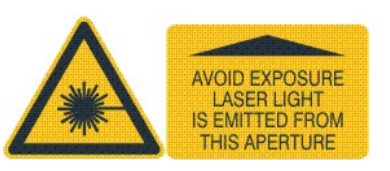

#### **REFERENCE DOCUMENTATION**

For further information regarding Lynx refer to the SDK Help on-Line and to the Lynx User's Manual.

For information regarding safety and regulatory refer to the Safety and Regulatory Addendum or to the dedicated section of the Lynx User's Manual.

#### PATENTS

This product is covered by one or more of the following patents: Design Pat.: EP 1711946; US D633502; CN ZL201030189483.7. Utility Patents: EP681257.

Additional patents pending.

#### SUPPORT THROUGH THE WEBSITE

Datalogic provides several services as well as technical support through its website. Log on to <u>www.datalogic.com</u> and click on the **SUPPORT** link which gives you access to:

**Downloads** by selecting your product model from the dropdown list in the Search by Product field for specific Data Sheets, Manuals, Software & Utilities, and Drawings;

**Repair Program** for On-Line Return Material Authorizations (RMAs) plus Repair Center contact information;

**Customer Service** containing details about Maintenance Agreements;

Technical Support through email or phone.

#### WARRANTY TERMS AND CONDITIONS

The warranty period is 1 year for the device and 90 days for consumables (e.g. battery, cable etc.) from date of purchase at our company.

 $\textcircled{\sc 0}$  2016-2017 Datalogic S.p.A. and/or its affiliates  $\bullet$  ALL RIGHTS RESERVED.

Datalogic and the Datalogic logo are registered trademarks of Datalogic S.p.A. in many countries, including the U.S.A. and the E.U. Lynx is a trademark of Datalogic S.p.A. and/or its affiliates, registered in many countries, including the U.S. and the E.U.

All other trademarks and brands are property of their respective owners.